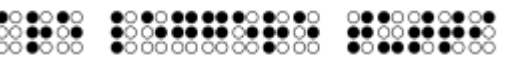

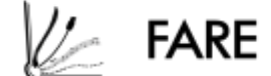

FARE LEGGERE TUTTI

# Breve guida all'uso di Widgitonline

Funzione "Scrivi un documento"

Versione 00, del 13/05/2020, MCM

Attenzione: sono riportate qui solo alcune funzionalità di base. Si raccomanda di fare riferimento al manuale in PDF.

Per qualsiasi esigenza, Fare Leggere Tutti è a vostra disposizione: www.fareleggeretutti.it

Aprire in modalità "Scrivi documento"

NOTA: la modalità "CREA DA MODELLI" è più indicata per la creazione di tabelle o etichettature.

|                            |               | 177                  |                        |
|----------------------------|---------------|----------------------|------------------------|
| <b>Widgit</b> C            | Inline        |                      |                        |
| 📑 Documenti 🔛              | Sfoglia tutto |                      |                        |
| artella: Miei Documenti    |               |                      |                        |
| Nuova cartella             | Crea un Docum | nento 🔛 🔛 Crea da Ma | odelli 🕇 Carica Docume |
| 🔫 🛔 Miei Documenti         | sposta 🕞 (    | Copia 👩 Cancella     | Download               |
| 🛅 Widgit Go                |               |                      |                        |
| 🕨 🚞 Widgit Online Esempi 🦯 | Titolo        |                      | Visualizza             |
| Bozze                      | 🗉 📄 Widgit G  | 0                    | I                      |
| Cestino                    | 🗐 📄 Widgit O  | nline Esempi         | TT .                   |
| I miei modelli             | 🗉 🖻 corso CA  | A                    | 🗊 💷 Visualizza         |

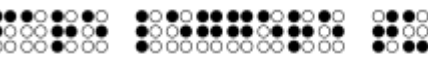

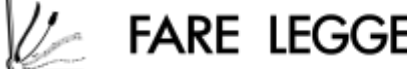

FARE LEGGERE TUTTI

#### **ACCORGIMENTI GRAFICI**

Prima di iniziare a scrivere, impostare:

un font "senza grazie" (es. Arial o Verdana. NON COMIC SANS!!) •

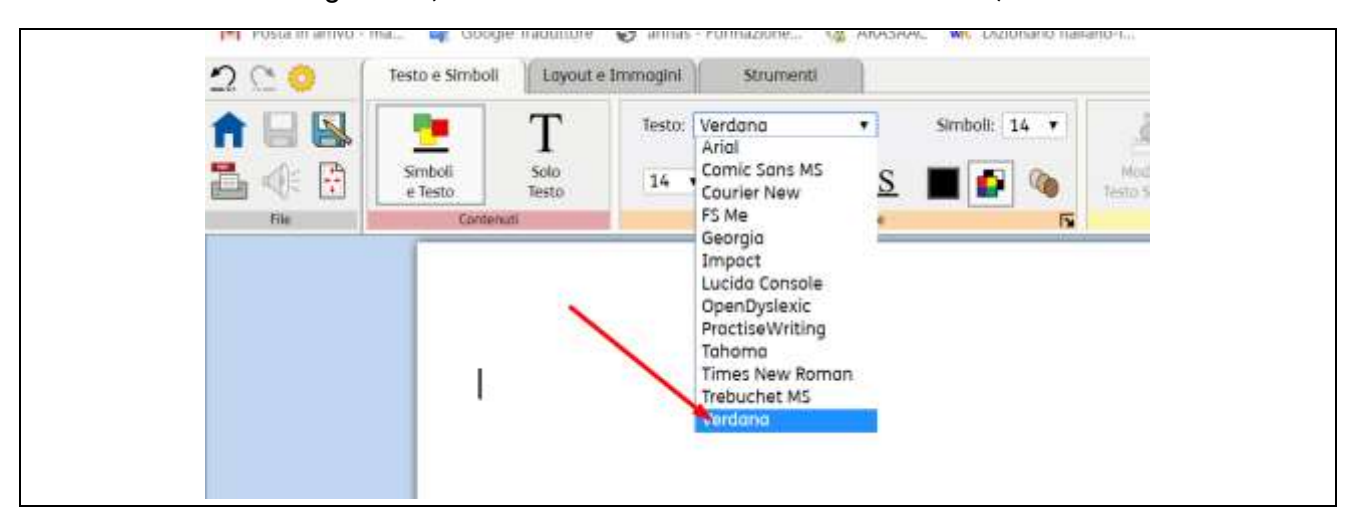

La riquadratura del testo, dalla linguetta LAYOUT E IMMAGINI •

|      | Immagine<br>di Parasarda | E E Aprico | na dimensioni 🕅 | Internatione<br>di Pacing | Internatione<br>di Plan | Riquanatura | 12     | Rientro: + |
|------|--------------------------|------------|-----------------|---------------------------|-------------------------|-------------|--------|------------|
| File |                          | Immogini   | IS              | Inter                     | uzion                   | Soooni IS   | Dimen_ | Parografo  |
|      | 9                        |            |                 |                           | 1                       | /           |        |            |

Il testo sopra i simboli, dalla linguetta LAYOUT E IMMAGINI, SEZIONE PARAGRAFO •

| d Paragrafia | di Protono di Al                     | tione        | Reactions         | 12    | - | with a line | -  | 369 |
|--------------|--------------------------------------|--------------|-------------------|-------|---|-------------|----|-----|
| Terreges.    | Spaziatura e Posizion                | ne           |                   | ×     |   | Prospecto   | 5  |     |
|              | Posizione Testo                      |              |                   |       | - |             | -1 |     |
|              | 👔 📴 Tasto Sopra i Simboli            |              | Testo Sotto I Sir | nboll |   |             |    |     |
|              | pozieture                            |              |                   |       |   |             |    |     |
|              | Spaziaturo fro I corotteri:          | 100          | 96                |       |   |             |    |     |
|              | Spaziatura fra le parole o i simboli | 3            | com               |       |   |             |    |     |
|              | Spaziatura fra le righe:             | 100          | 96                |       |   |             |    |     |
|              | Spazio oggiuntivo fra i paragrafi:   | 3            | 2000              |       |   |             |    |     |
|              | Salva come Standard Riprist          | tine of volu | ori Standard      |       |   |             |    |     |
|              |                                      |              | and the           |       |   |             |    |     |

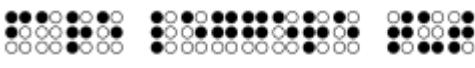

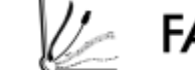

6/2 FARE LEGGERE TUTTI

#### Per selezionare i SINONIMI VISIVI

Posizionarsi con il cursore sul simbolo e scegliere il sinonimo più adatto che appare nella barra di sinistra.

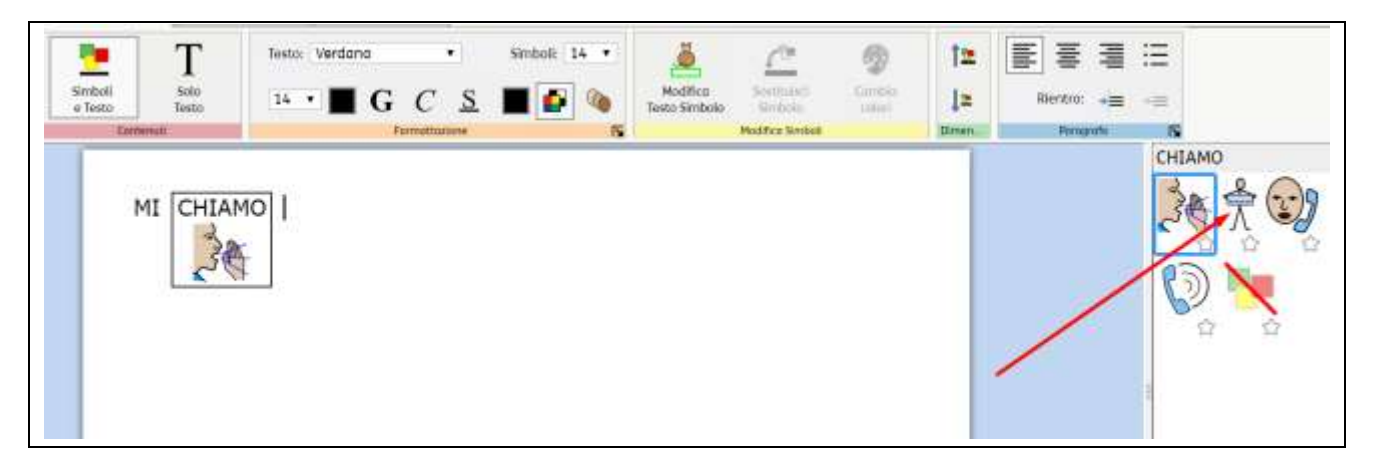

### Per modificare il testo di un simbolo:

Posizionare il cursore sopra la parola da modificare,

quindi, dalla linguetta TESTO E SIMBOLI, selezionare il pulsante "Modifica testo simbolo" (il GATTO)

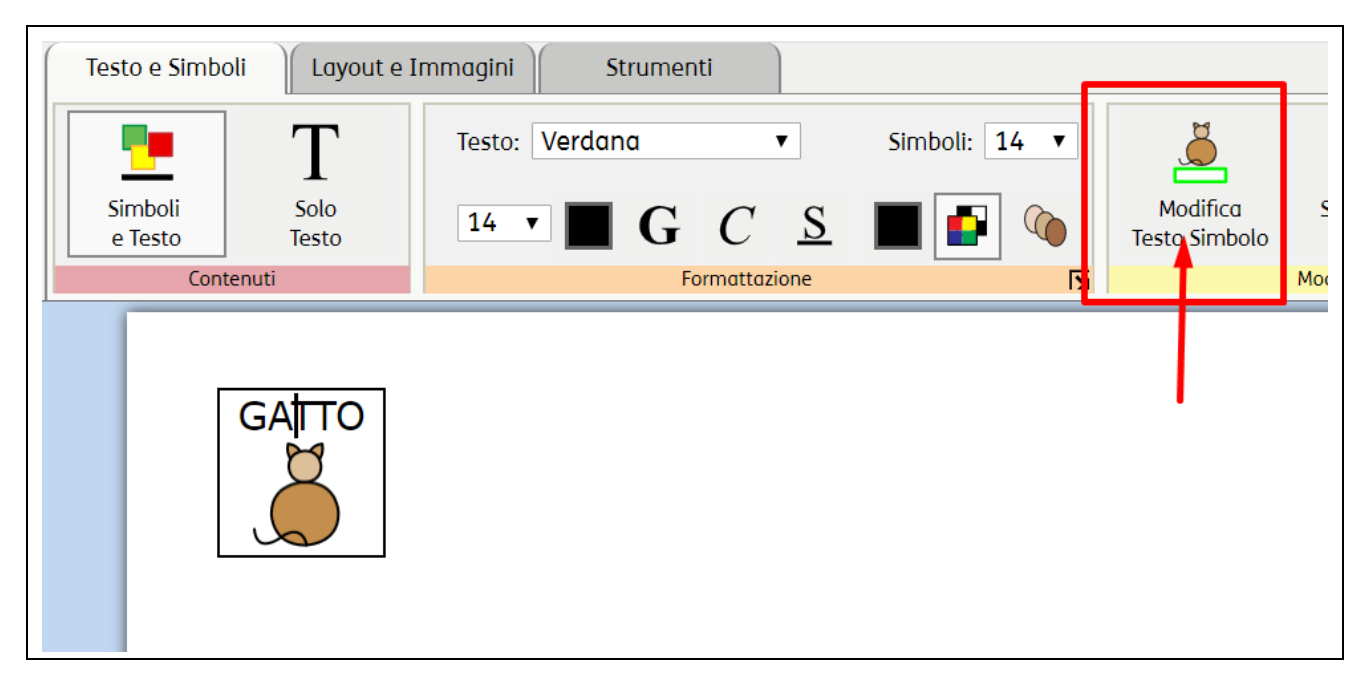

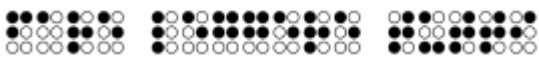

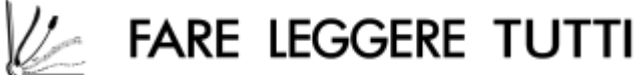

#### Per modificare il colore di un simbolo:

Dalla linguetta TESTO E SIMBOLI, fare clic sulla tavolozza CAMBIA COLORI.

| Simboli | T     | Testo: Verdana | •  | Simboli: 14 🔹 | Modifica      | Sostituísci | Sambia |
|---------|-------|----------------|----|---------------|---------------|-------------|--------|
| e Testo | Testo | 14 • <b>G</b>  | CS | <b>•</b>      | Testo Simbolo | Simbolo     | colori |
|         |       |                |    |               |               | 1           |        |
| ſ       | GATTO |                |    |               |               | /           |        |
| [       | GATTO |                |    |               | /             | /           |        |

## Per attivare la visualizzazione dei simboli a colori o in bianco e nero:

Dalla linguetta TESTO E SIMBOLI, fare clic sulla scacchiera

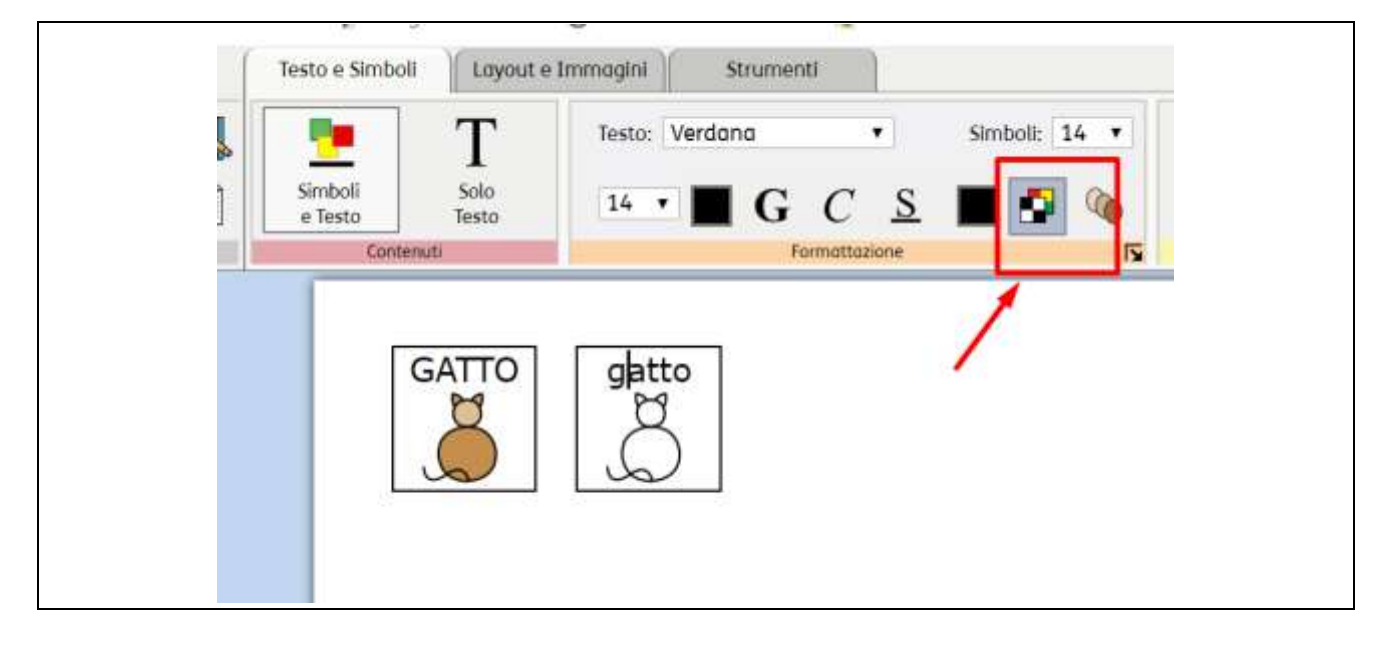

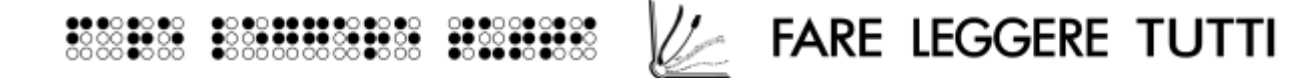

Attivare e disattivare i "marcatori temporali" e la "inclusione del pronome personale soggetto", qualificatori per plurale, superlativo assoluto, diminutivi e accrescitivi:

Dalla linguetta STRUMENTI

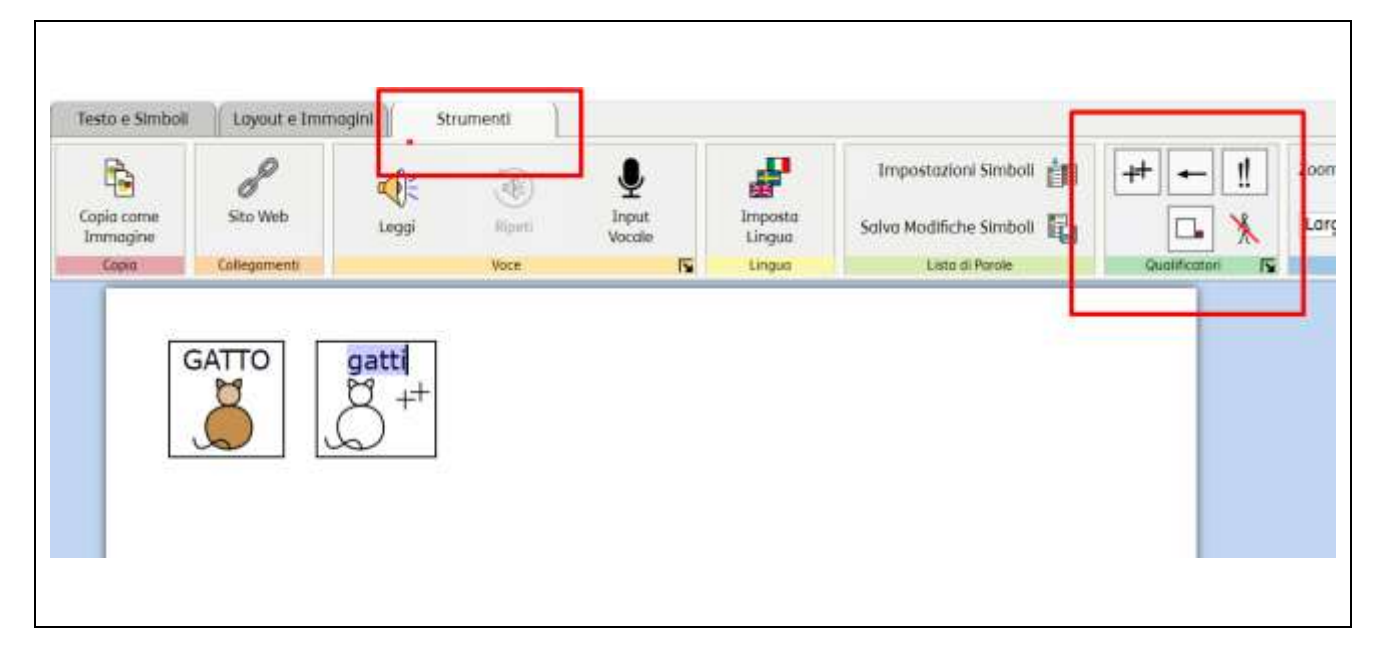

#### Per sostituire un simbolo:

- 1. Mettere il cursore sul simbolo in questione
- 2. Dalla linguetta TESTO E SIMBOLI, fare clic su SOSTITUISCI SIMBOLO
- 3. Scegliere l'immagine desiderata dal proprio PC

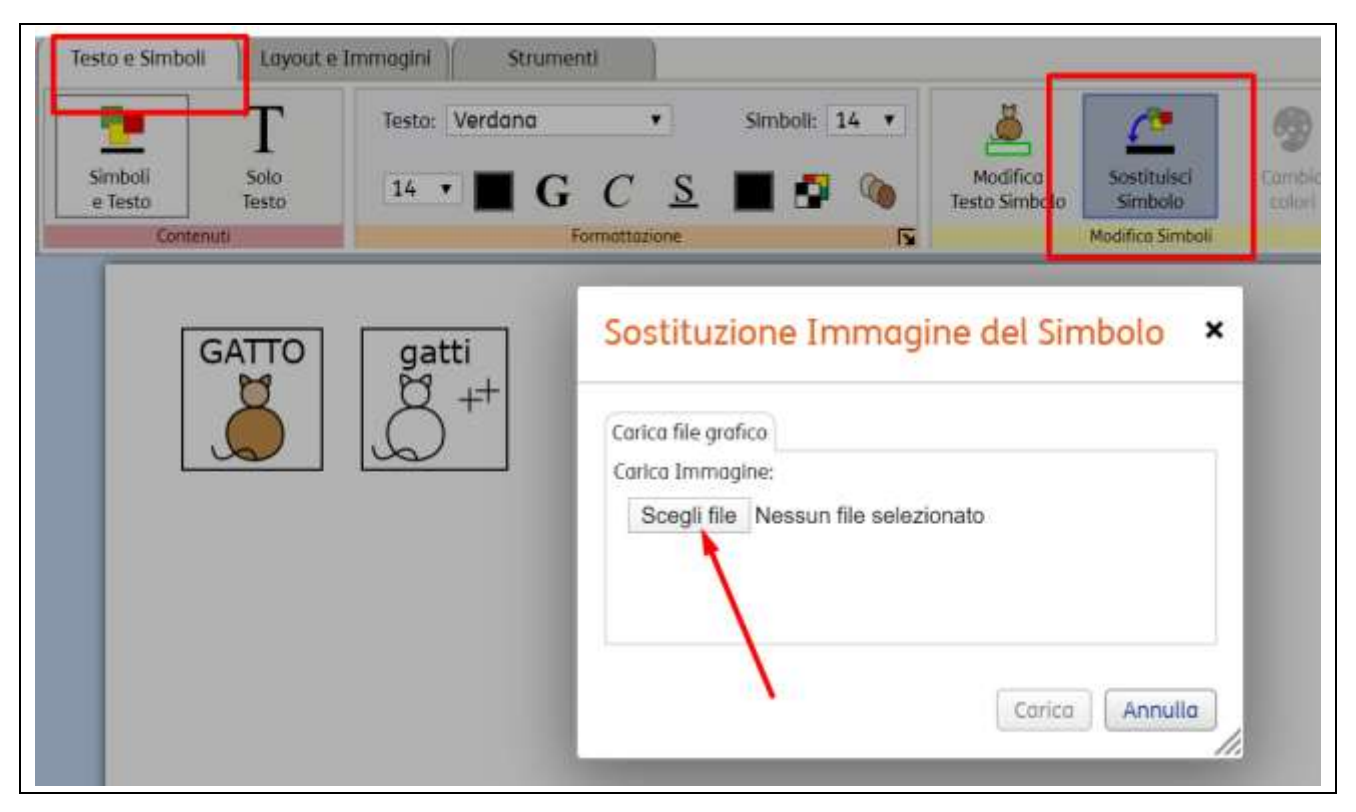

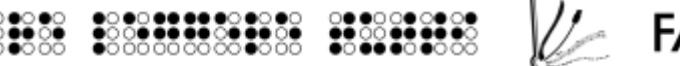

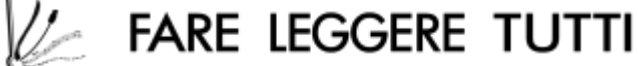

### Per salvare un simbolo nella LISTA DI PAROLE:

- 1. Andare sull'etichetta STRUMENTI
- 2. Selezionare SALVA MODIFICHE SIMBOLI
- 3. Creare una lista di parole, se non già presente, inserendo il nome e facendo clic su CREA NUOVA LISTA DI PAROLE
- 4. Selezionare la parola che si vuole salvare > quindi selezionare la nuova lista di parole> e fare clic su AGGIUNGI.

| Testo e Simboli Layout e Imm | lagint Strumenti        | 1                                     |                                                       |                                                 |               |
|------------------------------|-------------------------|---------------------------------------|-------------------------------------------------------|-------------------------------------------------|---------------|
| Copia come<br>Immagine       | Leggi Riped             | Linput<br>Vocale                      | Import<br>Linguo                                      | Impostazioni Simboli<br>Salva Modifiche Simboli | in ★←<br>Ba □ |
| CoBigoment                   | Salva cambi             | iamenti della                         | lista di po                                           | arole ×                                         | Quelificet    |
| CIAO                         | Voci nella lista di par | ole<br>di Porole<br>Crea nuova lis    | la Lista Lista di<br>GATTO<br>i ta sta di<br>ita di p | Parole<br>SAM<br>Parole (Utente)                |               |
|                              |                         | Elimina par<br>Agglungi<br>Aggiung Tu | ola Selezi                                            | iona Liste di Para                              |               |
|                              | Mostra:<br>Tutto        |                                       |                                                       |                                                 |               |
|                              |                         |                                       | C                                                     | Annulla                                         |               |

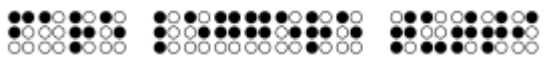

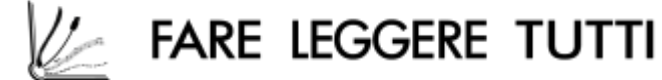

Per attivare la lista di parole già creata su un nuovo documento:

- 1. Andare sull'etichetta STRUMENTI
- 2. Selezionare IMPOSTAZIONI SIMBOLI
- 3. Selezionare la lista di parole desiderata
- 4. Fare clic su ATTIVA LISTA DI PAROLE

|      | Testo e Simboli                 |                          | strumenti                                                        | Impostazioni Simboli          |
|------|---------------------------------|--------------------------|------------------------------------------------------------------|-------------------------------|
| NK 🖸 | Copia come<br>Immagine<br>Copia | Sito Web<br>Collegamenti | <sup>1</sup> Simboli e Liste di parole                           | × w ig                        |
|      | Г                               | gatto                    | Simboli                                                          | sa solo Liste di parole       |
|      |                                 |                          | Liste di parole contestuali Liste di parole del set<br>GATTO SAM | di simboli<br>e in uso 1<br>L |
|      |                                 |                          | Attiva Lista di Purole Disattiva                                 | Lista di parole               |
|      |                                 |                          | Altre opzioni Salva come Standard Ripristina al valori S         | tondord                       |
|      |                                 |                          |                                                                  | OK Annulla                    |

## Per salvare in PDF

|     | Copia come<br>Immagine | P<br>Sito Web | Leggi | ()<br>Ripeti | Linput<br>Vocale | Imposta<br>Lingua |
|-----|------------------------|---------------|-------|--------------|------------------|-------------------|
| ile | Copia                  | Collegamenti  |       | Voce         | 5                | Lingua            |
|     |                        |               |       |              |                  |                   |